## TTUHSC Conflict of Interest and Commitment Disclosure System User Guide

https://app4.ttuhsc.edu/COICDisclosures/

Shen Wang 806-743-2307

Shen.wang@ttuhsc.edu

Office of Institutional Compliance

## **COIC Disclosure System**

• This is what you will see after you click the link to the COIC Module:

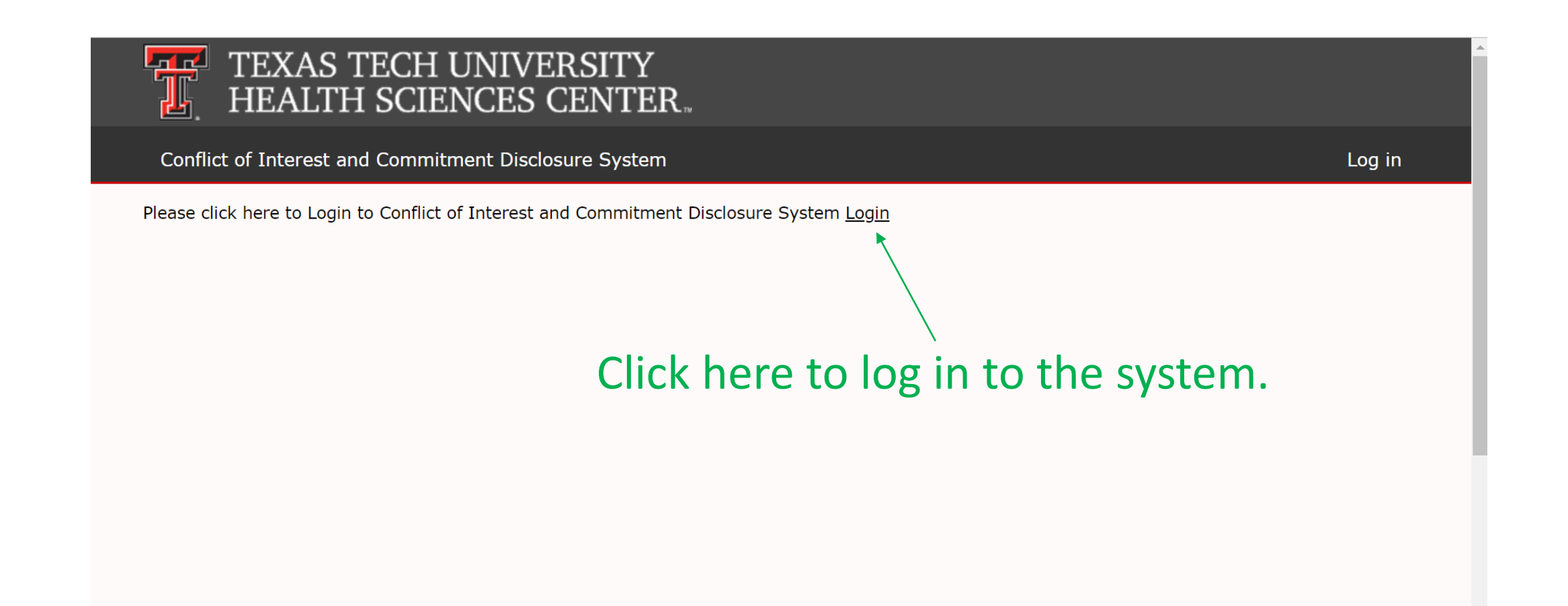

## Login

• The new COIC disclosure system requires eRaider authentication.

# Type in your TTUHSC eRaider username and password to log in.

### TEXAS TECH UNIVERSITY HEALTH SCIENCES CENTER...

Sign in with your eRaider username

TTUHSC\eRaider

Password

#### Sign in

For security reasons, please Log Out and Exit your web browser when you are done accessing services that require authentication!

Use of TTUHSC Information resources is subject to University O.P.'s and other applicable laws. As a state higher education institution TTUHSC is required by the

## Homepage

• This is what you will see after you log in to the COIC system:

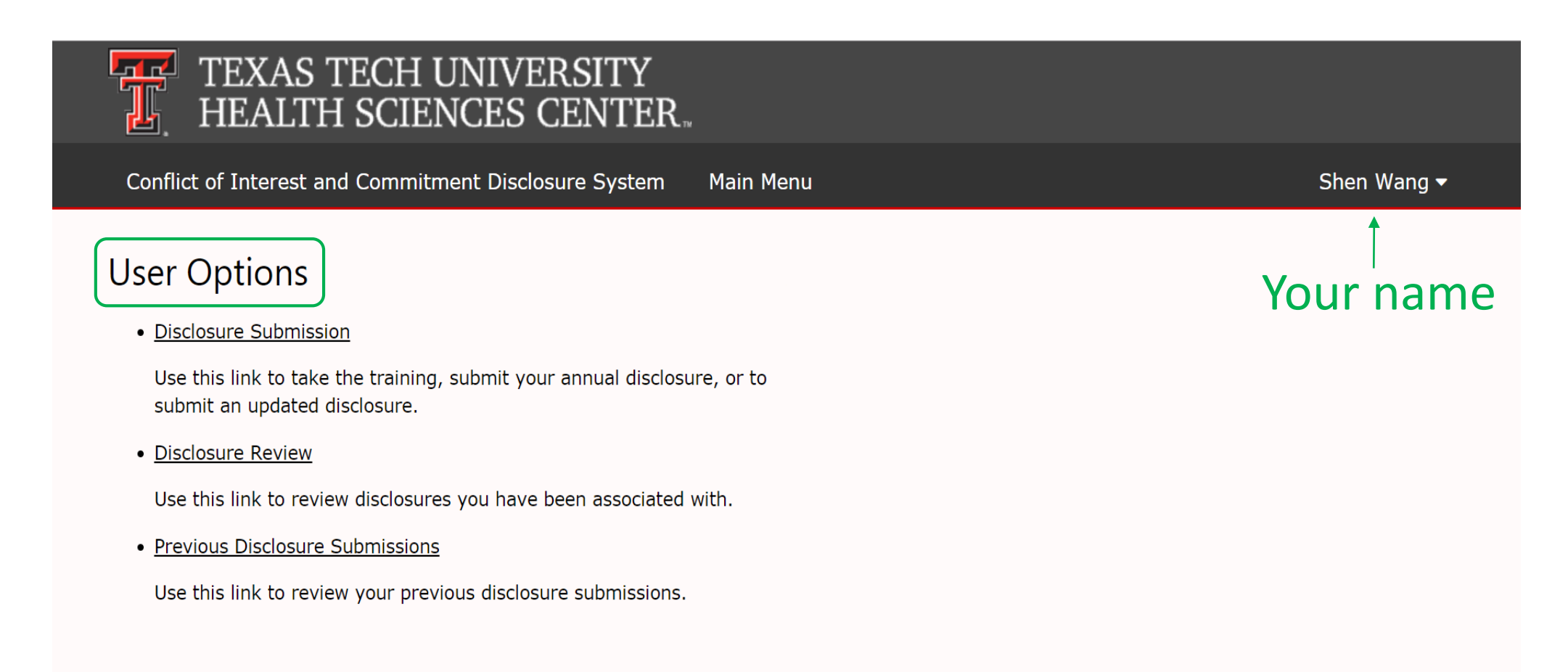

### **User Options-Disclosure Submission**

### TEXAS TECH UNIVERSITY HEALTH SCIENCES CENTER.

Conflict of Interest and Commitment Disclosure System Main Menu

Shen Wang 🗸

### User Options

#### Disclosure Submission

Use this link to take the training, submit your annual disclosure, or to submit an updated disclosure.

#### • Disclosure Review

Use this link to review disclosures you have been associated with.

<u>Previous Disclosure Submissions</u>

Use this link to review your previous disclosure submissions.

If you need to submit your annual COIC disclosure form or update your disclosure form, please choose "Disclosure Submission"

### **User Options-Disclosure Review**

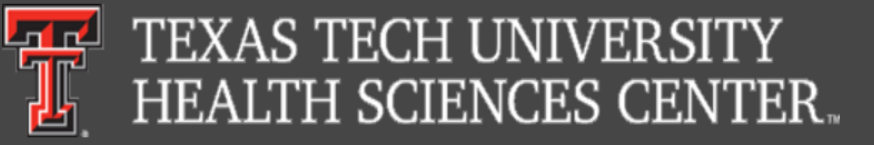

Conflict of Interest and Commitment Disclosure System Main Menu

Shen Wang 🔻

### **User Options**

<u>Disclosure Submission</u>

Use this link to take the training, submit your annual disclosure, or to submit an updated disclosure.

Disclosure Review

Use this link to review disclosures you have been associated with.

<u>Previous Disclosure Submissions</u>

Use this link to review your previous disclosure submissions.

The "Disclosure Review" allows you to review any disclosure submissions that you have been assigned as a reviewer for.

For example, if you are in the supervisor role, we might assign you the disclosure of an employee that you supervise to make you aware of the employee's potential conflict. However, this does not happen very often. Once it does, you will receive an email from us.

## **User Options-Previous Disclosure Submissions**

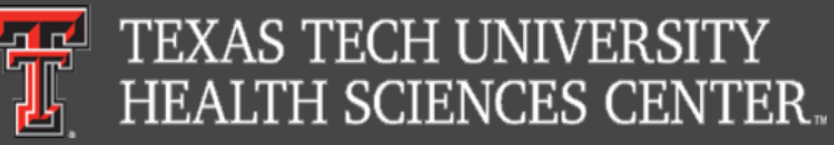

Conflict of Interest and Commitment Disclosure System Main Menu

User Options

Disclosure Submission

Use this link to take the training, submit your annual disclosure, or to submit an updated disclosure.

<u>Disclosure Review</u>

Use this link to review disclosures you have been associated with.

<u>Previous Disclosure Submissions</u>

Use this link to review your previous disclosure submissions.

The "Previous Disclosure Submissions" allows you to view and download all of your previous disclosure forms.

Shen Wang -

### Start the module:

TEXAS TECH UNIVERSITY HEALTH SCIENCES CENTER

Conflict of Interest and Commitment Disclosure System Main Menu

You won't see this section if this is the fist time you submit your disclosure using this system.

You will see this section if you have already submitted a disclosure, and the you have the option to copy the answers to the new form and verify, without having to type everything again.

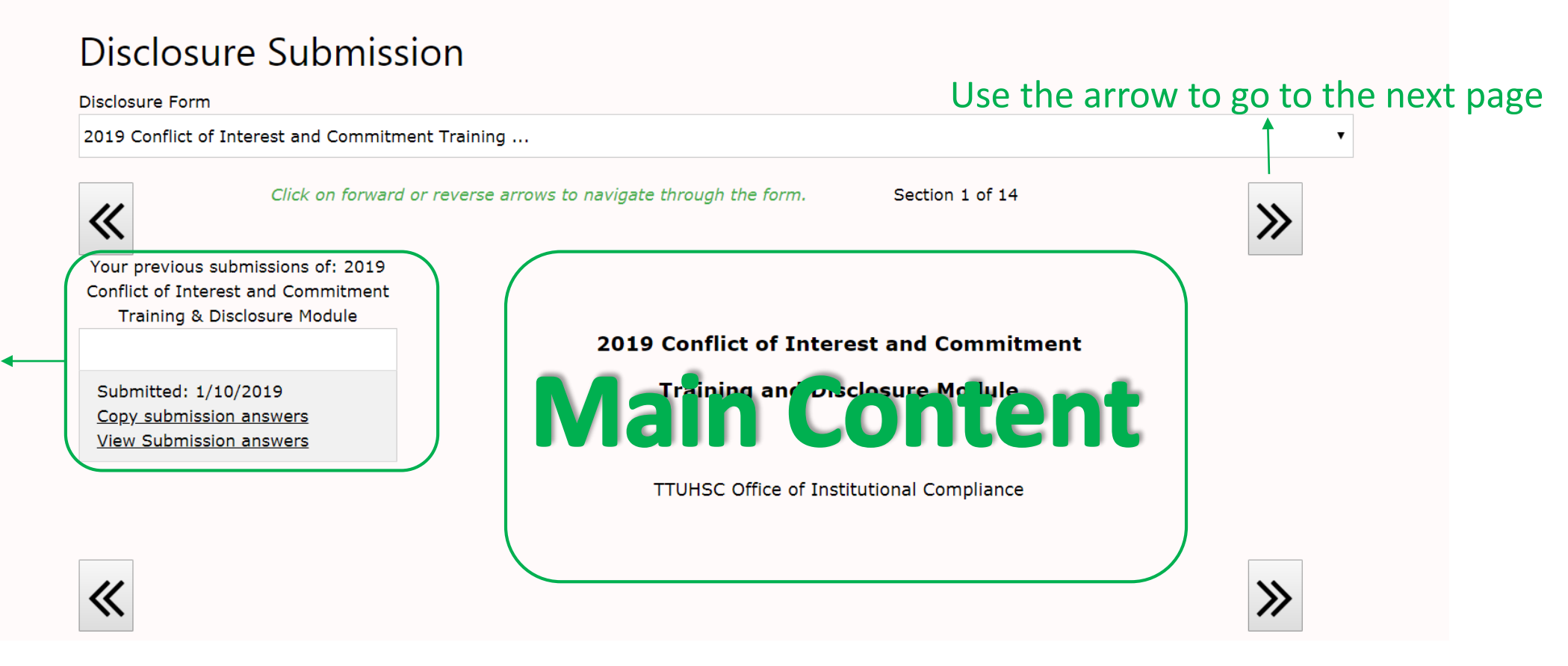

Shen Wang -

## Finish the module:

#### **Disclosure Submission**

Disclosure Form

2019 Conflict of Interest and Commitment Training ...

Click on forward or reverse arrows to navigate through the form.

Section 21 of 21

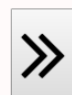

≫

Your previous submissions of: 2019 Conflict of Interest and Commitment Training & Disclosure Module

Submitted: 1/10/2019 Copy submission answers View Submission answers I affirm that I have reviewed TTUHSC OP 10.05, Conflict of Interest and Commitment Policy, TTUHSC OP 52,16. Health Care Vendor Interactions Policy, and if relevant, TTUHSC OP 73,09. Financial Conflicts of Interest in Research. I attest that I understand the policies and that the information provided in this Disclosure is true, accurate, and complete to the best of my knowledge. I will update this Disclosure Form on an annual basis or update within thirty (30) days of discovering or acquiring any new external activity/financial interest. If a management plan is developed, I will comply with it to manage, reduce or eliminate any actual or potential conflict of interest and commitment.

Sign your name here:

Attestation:

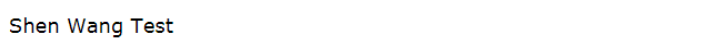

Submit Disclosure

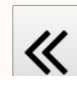

When you are done, make sure you click "Submit Disclosure". You will soon receive an email with a copy of your disclosure form to confirm your submission.

## Log Off

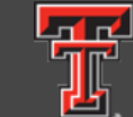

### TEXAS TECH UNIVERSITY HEALTH SCIENCES CENTER.

Conflict of Interest and Commitment Disclosure System Main Menu

### **User Options**

• Disclosure Submission

Use this link to take the training, submit your annual disclosure, or to submit an updated disclosure.

Disclosure Review

Use this link to review disclosures you have been associated with.

<u>Previous Disclosure Submissions</u>

Use this link to review your previous disclosure submissions.

After receiving your email confirmation, log off here.

Shen Wang -

Log off

You do not need to send us your confirmation or certificate. We have everything on file!

If you have any questions regarding the Conflict of Interest and Commitment module, please do not hesitate to contact me at <u>shen.wang@ttuhsc.edu</u> or 806-743-2307

Thank you!